#### How To File A Professional Claim in NCTRACKS

| 1 | Enter NCTracks Provider Portal Using NCID# and Password Login - NCTracks                     |
|---|----------------------------------------------------------------------------------------------|
|   | BEFORE BILLING: Check the Eligibility Tab to determine the member's Medicaid Program.        |
|   | • Note: Use NCTracks Portal only for billing claims for <u>Medicaid Direct</u> Members.      |
|   | • Pharmacies <u>WILL NOT</u> be reimbursed for providing Hormonal Contraceptive Services for |
|   | members enrolled in the Medicaid Family Planning Program.                                    |
|   | • For other PHP plans (Healthy Blue, United HealthCare, AmeriHealth Caritas, WellCare, or    |
|   | Carolina Complete Health), check each plan's provider portal for medical claims billing      |
|   | instructions.                                                                                |
| 2 | Select Claims                                                                                |
| 3 | Create Professional Claim                                                                    |

| Materia            |                                                                                  |                                                  |                           | 🗇 Welcome,                     | (Log out)             |
|--------------------|----------------------------------------------------------------------------------|--------------------------------------------------|---------------------------|--------------------------------|-----------------------|
| ZILLIRACKS         | 1                                                                                | 2                                                |                           | 4                              | NCTracks Help         |
| Provider Portal    | ibility Prior Approval                                                           | Claims Referral Cod                              | e Search Enrollment       | Administration Payment         | Trading Partner       |
| Home               |                                                                                  | Claims Braft Search                              |                           |                                |                       |
| Message Center for |                                                                                  | Pharmacy Claims Revers                           | al                        | Subscription Preferences       | AA Help               |
|                    | Announcemen                                                                      | Create Pharmacy Claim                            |                           | Quick L                        | inks                  |
| and the            | Date: Sep 24, 2013                                                               | Create Professional Claim<br>Create Destal Claim | ders                      | Departmen<br>Human Ser         | t of Health and vices |
| Ven                | October 2014 will be he<br>related to ICD-10 is to s<br>"Subscription Preference | Create IT Select                                 | Create Profe              | ssional Claim                  | alth Service          |
| 12.1               | "ICD-10 News" to your<br>below) your Inbox even<br>click on the links.           | Selected N<br>y time you log into the ports      | . Updates will be made we | ekly + just <u>DHB (Health</u> | Creck)                |
|                    | Warrant                                                                          |                                                  | Y Farmer                  | Division of                    | Public Health         |
|                    | Provider                                                                         | User                                             | Status and                | Community                      | Care                  |
|                    | Training                                                                         | Administratio                                    | Managemen                 | It Provider M                  | anuala                |
|                    |                                                                                  |                                                  |                           |                                |                       |

| 4 | Enter Billing Pharmacy NPI#                                                                                                    |
|---|----------------------------------------------------------------------------------------------------|
| 5 | Select Pharmacy Address                                                                                                    |
| 6 | <ul> <li>Select Pharmacy Taxonomy Number</li> <li>Pharmacy must be linked to one of the four taxonomy codes to bill for reimbursement of clinical services:</li> <li>3336C0002X - Clinic Pharmacy</li> <li>3336C0003X - Community/Retail Pharmacy</li> <li>3336C0004X - Compounding Pharmacy</li> <li>3336L0003X - Long Term Care Pharmacy</li> </ul> |
|   |                                                                                                    |
| 7 | Enter Member Medicaid ID#                                                                                                    |
| 8 | Enter Date of Service                                                                                                    |
| 9 | Select Verify                                                                                                    |

| Tower                     | 4            |                  |                  |                  |                           | 6                                  | Welcome, |                 | Log out) |
|---------------------------|--------------|------------------|------------------|------------------|---------------------------|------------------------------------|----------|-----------------|----------|
| CILLIRACIO                | 2            |                  |                  |                  | 0                         |                                    |          |                 | cks Help |
| ovider Portal             | Eligibilit   | y Prior Approval | <u>Claims</u> Re | ferral Code Sear | ch. Enrollment.           | Administration                     | Payment  | Trading Partner | i        |
| erify Patient             |              |                  |                  |                  |                           |                                    |          | 🖨   🗚           | Help     |
| ndicates a required field |              |                  |                  |                  |                           |                                    | 1        | Legend          | Ŧ        |
| Account Information       |              |                  | Group:           | NCMMIS Grou      | ip 4 * NF<br>Select NPI / | 1 / Atypical IC<br><br>Atypical II | D:       |                 | 6        |
| Claim Type                | : Profession | ıl               |                  |                  |                           |                                    |          |                 | 2        |
| 7 * Recipient ID          |              |                  |                  | or               | * SS<br>* Date of Bin     | N:<br>th: mm/dd/yy                 | ///      | 1               |          |
| Date of Service           | n mm/dd/yyy  | y 💹              |                  |                  | * 1                       | oi [mm/dd/yy                       | yy 🔡     |                 |          |
| 0                         |              |                  |                  |                  |                           |                                    | S        | Verify          | lear     |

| 10 | Enter Member Address  |
|----|-----------------------|
| 11 | Enter Member City     |
| 12 | Enter Member State    |
| 13 | Enter Member ZIP Code |

| Provider Portal Eligibility Prior Approval Claims Referral Code Search Enrollment Administration Trading Partner Payment Consent Forms Training      |               |
|----------------------------------------------------------------------------------------------------|---------------|
| Create Professional Claim                                                                                                    |               |
| * indicates a required field                                                                                                    | Legend 🔻      |
| Patient / Insured ClassInformation Provider Information Other Payers Service(s) Attachments                                                          | ?             |
| Date of Service:         02/15/2024         Verified On:         02/16/2024                                                                          |               |
| PATIENT INFORMATION     First Name:     Middle Initial:       Subscriber Gender Code:     Date of Birth:     Recipient ID:                           | ?             |
| Pregnancy Indicator:       NO V         10       *Address 1:         Address 2:       * State:         * State:       V         13       * ZIP Code: |               |
| Ne                                                                                                    | ext )) Submit |
| About Legal Privacy Accessibility Contact Us System Requirements Report Fraud<br>NC Department<br>of Health and<br>Numan Services CSRAS TRANSCEND    |               |

idle timer re/init at 2:58:25 pm portal: pong stop-clock running :1638

| 14 | Patient Account: Enter Internal # Established by the Pharmacy                        |  |  |  |  |  |  |  |
|----|--------------------------------------------------------------------------------------|--|--|--|--|--|--|--|
| 15 | Claims Frequency Type: 1-ADMIT-DISC                                                  |  |  |  |  |  |  |  |
|    | • 1-ADMIT-DISC: Means New Day Claim [Patient seen in pharmacy > assessment completed |  |  |  |  |  |  |  |
|    | > intervention completed > patient leaves pharmacy].                                 |  |  |  |  |  |  |  |
| 16 | Assignment of Benefits: Y-YES                                                        |  |  |  |  |  |  |  |
| 17 | Provider Accept Assignment Code: A-Assigned                                          |  |  |  |  |  |  |  |
| 18 | Place of Service: 01-Pharmacy                                                        |  |  |  |  |  |  |  |
| 19 | Provider Signature on File: YES                                                      |  |  |  |  |  |  |  |
| 20 | Release of Information: I-Informed C                                                 |  |  |  |  |  |  |  |

| Provider Portal Eligibility Prior Approval <u>Claims</u> Referral Code Search               | Enrollment Administration Trading Partner Payment Consent Forms Training |
|---------------------------------------------------------------------------------------------|--------------------------------------------------------------------------|
| Home  Create Professional Claim                                                             |                                                                          |
| Create Professional Claim                                                                   |                                                                          |
| * Indicates a required field                                                                | Legend 💌                                                                 |
| Patient / Insteed Claim Information Purider Information Other Payers Service(s) Attachments |                                                                          |
| Last Name: First Name:                                                                      | Recipient ID:                                                            |
| GENERAL INFORMATION                                                                         | ?                                                                        |
| 1 / Claim Owner:                                                                            |                                                                          |
| * Patient Account #:                                                                        | Medical Record #:                                                        |
| * Claim Frequency Type Code: V                                                              | Original Claim Ref #:                                                    |
| Referral #:                                                                                 | Yes ○ No                                                                 |
| Assignment of Benefits: Y-YES V                                                             | * Release of Information: $I$ -INFORMED C $\checkmark$ 20                |
| * Provider Accept Assignment Code: A-ASSIGNED $\sim 17$                                     | Patient Amount Paid: \$ 0.00                                             |
| 1 O * Place of Service: 01-PHARMACY                                                         | Prior Auth #:                                                            |
|                                                                                             |                                                                          |
| Privere Course                                                                              | PDCDT Deservous                                                          |
| Would you like to add Related Causes?                                                       | Would you like to add EPSDT Referral?                                    |
| O Yes   No                                                                                  | ○ Yes                                                                    |
| ?                                                                                           | ?                                                                        |
| CONDITION CODES<br>Would you like to add Condition Codes?                                   | CLAIM NOTE                                                               |
| O Yes   No                                                                                  | O Yes   No                                                               |
|                                                                                             |                                                                          |

| 21 | Provider Type: Non-Person Entity                        |
|----|---------------------------------------------------------|
| 22 | NPI: Enter Pharmacy NPI#                                |
| 23 | Address: Select Pharmacy Address                        |
| 24 | Taxonomy Code: Select Pharmacy Taxonomy Code            |
| 25 | Federal Tax ID: Enter Pharmacy Tax ID#                  |
| 26 | Is Rendering Provider Same as the Billing Provider: YES |
| 27 | Would you like to Add Referring Provider: NO            |

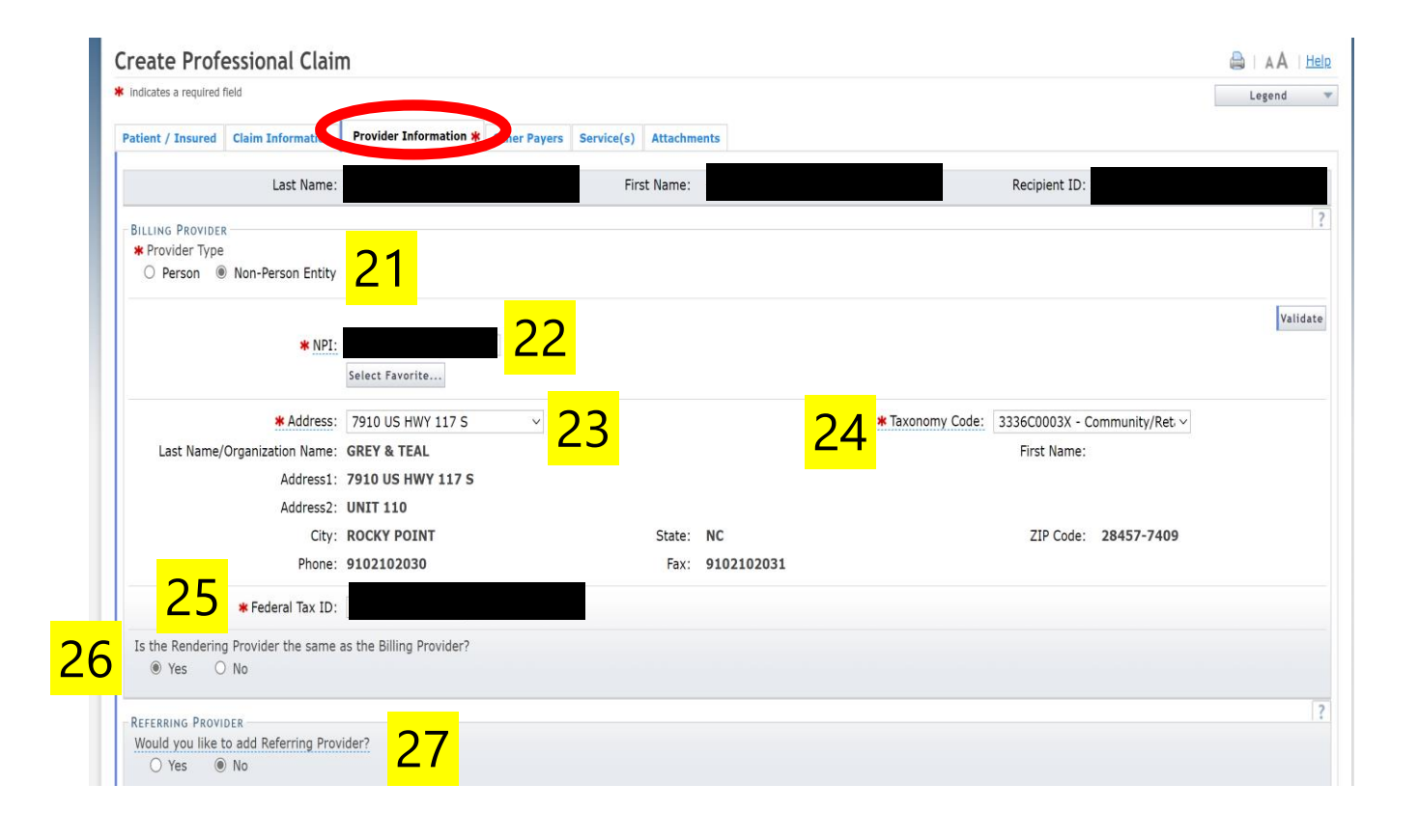

| nter: Applicable Diagnosis Code                                                                                                    |
|----------------------------------------------------------------------------------------------------|
| <ul> <li>Applicable Diagnosis Codes:</li> <li>Z30.011: Encounter for initial prescription of contraceptive pills</li> <li>Z30.016: Encounter for initial prescription of transdermal patch hormonal contraceptive device</li> <li>Z30.41: Encounter for surveillance of contraceptive therapy pills</li> <li>Z30.45: Encounter for surveillance of transdermal patch hormonal contraceptive therapy</li> </ul> |
|                                                                                                    |

|                                                              |                                                                                                    |                        |                 |                   |              |                    |                 |       |          | Larand |
|--------------------------------------------------------------|----------------------------------------------------------------------------------------------------|------------------------|-----------------|-------------------|--------------|--------------------|-----------------|-------|----------|--------|
|                                                              |                                                                                                    |                        |                 |                   |              |                    |                 |       |          | Legend |
| atient / Insured Claim Int                                   | formation Provider Info                                                                                                    | ormation Other tay     | ers Service(s   | ) Attach ents     |              |                    |                 |       |          |        |
| L                                                            | ast Name:                                                                                                    |                        |                 | First Name:       |              |                    |                 | Recip | ient ID: |        |
| lt least <b>one</b> Diagnosis Info                           | ormation record is require                                                                                                    | ed in order to create  | new Service Li  | ne records.       |              |                    |                 |       |          |        |
|                                                              |                                                                                                    |                        |                 |                   |              |                    |                 |       |          |        |
| TCD VERSION                                                  |                                                                                                    |                        |                 |                   |              |                    |                 |       |          |        |
| Please select ICD-9 when                                     | the claim "from date of                                                                                                    | service" is prior to ( | October 1, 2015 | to avoid denials. |              |                    |                 |       |          |        |
|                                                              | -                                                                                                    |                        |                 |                   |              |                    |                 |       |          |        |
| 2                                                            | 8 0 ICD-10 0                                                                                                    | ICD-9                  |                 |                   |              |                    |                 |       |          |        |
| 2                                                            | 2 <mark>8</mark> © ICD-10 O                                                                                                    | ICD-9                  |                 |                   |              |                    |                 |       |          |        |
| 2<br>- DTACHOSTS INFORM                                      | 28 ® ICD-10 °                                                                                                    | ICD-9                  |                 |                   |              |                    |                 |       |          |        |
| DIAGNOSIS INFORM  Choose Favorite'                           | • ICD-10 0                                                                                                    | ICD-9                  |                 |                   |              |                    |                 |       |          |        |
| DIAGNOSIS INFORM. Choose Favorite: Select F                  | • ICD-10 0                                                                                                    | DICD-9                 |                 |                   |              | Bac                | cription        |       |          |        |
| DIAGNOSIS INFORM. Choose Favorite: Select F     1 730.016    | • ICD-10 • ICD-10 • I | ICD-9                  |                 |                   |              |                    | cription<br>EV/ |       |          |        |
| DIAGNOSIS INFORM. Choose Favorite: Select F 1. 230.016       | • ICD-10 • ATION  ATION  ATION  * Code                                                                                                    | ICD-9                  | R INIT PRESCR   | IPTION OF PATCH   | H HORMONAL ( | Des<br>CONTRACEP D | cription<br>EV  |       | _        |        |
| DIAGNOSIS INFORM,<br>Choose Favorite: Select F<br>1. z30.016 | e Code                                                                                                    | ICD-9                  | R INIT PRESCR   | IPTION OF PATCH   | 1 HORMONAL ( | Des<br>CONTRACEP D | cription<br>EV  |       |          |        |

| 30 | Procedure Code: Ent      | er Applicable CPT Code                                                                                                    |                                |                     |
|----|--------------------------|----------------------------------------------------------------------------------------------------|--------------------------------|---------------------|
|    | * Applicable CPT Co      | odes:                                                                                                    |                                |                     |
|    | • 99202: Office/         | outpatient new                                                                                                    |                                |                     |
|    | • 99212: Office/         | outpatient visit established                                                                                                    |                                |                     |
| 31 | Quantity: 1.0            |                                                                                                    |                                |                     |
| 32 | Quantity Type: UN-U      | nits                                                                                                    |                                |                     |
| 33 | Service Date: Enter S    | ervice Date                                                                                                    |                                |                     |
| 34 | Modifiers: FP            |                                                                                                    |                                |                     |
| 35 | Pointers: 1              |                                                                                                    |                                |                     |
| 36 | Amount: Enter Usua       | 1 & Customary (11&C) charge                                                                                                    |                                |                     |
| 50 | Note: If U&C is I        | ess than the fee schedule rate                                                                                                    | navment will be reimb          | ursed at the        |
|    |                          | the second of the second of th | payment win be remb            |                     |
|    | U&C amount en            | tered. If U&C is more than the                                                                                                    | ree schedule rate, payr        | nent will be        |
|    | reimbursed in a          | ccordance with the Physicians S                                                                                                    | ervices Fee Schedule R         | late.               |
|    | To Download Foo          | Schodulos, Soo https://pedbbs.sor                                                                                                    | viconowsorvicos com/fo         | o schodulos         |
|    |                          | Schedules, See <u>https://itculiis.sei</u>                                                                                                    | <u>vicenowservices.com/rec</u> | <u>- schedules</u>  |
|    | From Select Prog         | ram Dropdown – Choose Physicia                                                                                                    | in Services                    |                     |
|    | From Select Fee S        | Schedule Dropdown -Choose Phys                                                                                                    | sician Services > Apply f      | filters <b>OR</b>   |
|    | Find Physicians S        | ervices Program and Physician Se                                                                                                    | rvices Fee Schedule dow        | nloadable list      |
|    | from the menu            | 5                                                                                                    |                                |                     |
|    | nom the menu             |                                                                                                    |                                |                     |
|    |                          |                                                                                                    |                                |                     |
|    | Download Fee Schedule    | 25                                                                                                    |                                |                     |
|    | Select Program           | ✓ Select Fee Schedule ✓                                                                                                    | Apply Filters                  | Clear Filters       |
|    |                          |                                                                                                    |                                |                     |
|    | Program                  | Fee Schedule                                                                                                    | Excel                          | Created             |
|    | Nursing Facility Rates*  | Medicald Direct Long Term Care Skilled Nursing Facility*+                                                                                                    | Download File                  | 02-02-2024 15:40:19 |
|    | Physician Services*      | ACA Physician Services*                                                                                                    | B Download File                | 01-05-2024 14:52:33 |
|    | Hospice*+                | Hospice*+                                                                                                    | B Download File                | 01-03-2024 09:40:40 |
|    | Targeted Case Management | HIV Case Management                                                                                                    | Download File                  | 10-27-2022 16:05:07 |
|    | Hearing Aid Program      | Hearing Aid Program                                                                                                    | 图 Download File                | 01-23-2023 05:38:20 |
|    | Physician Services*      | Physician Services*                                                                                                    | ) Download File                | 02-02-2024 13:15:41 |
| 37 | Place of Service: 01-I   | PHARMACY                                                                                                    |                                |                     |
| 38 | Would you like to ad     | d Additional Line-Item Informatic                                                                                                    | on: YES                        |                     |

| * Date(s) of Servi                                                       | ice 🗰 Procedu             | re Modifiers     | * Pointers        | * Amount     | * Quantity            | * Quantity Type            | Line Item Control Numbe |
|--------------------------------------------------------------------------|---------------------------|------------------|-------------------|--------------|-----------------------|----------------------------|-------------------------|
| 1.                                                                       |                           |                  |                   |              |                       |                            |                         |
|                                                                          |                           |                  | Editing I         | Row #1       |                       |                            |                         |
| Service Line<br><b>30</b> * Procedure Code:                              | 99202                     |                  |                   |              | 20 * Oua              | Quantity: 1.00 ntity Type: | <mark>31</mark>         |
| Description:                                                             | NEW PATIENT OFFICE OR     | OTHER OUTPATIEN  | T VISIT TYPICALLY | ( 20 MINUTES |                       |                            |                         |
| 33 * Service Date:<br>Modifiers:<br>36 * Amount: \$                      | 02/15/2024                | 3 <mark>4</mark> | Z                 |              | Line Item Contro      | * Pointers: 1              | □ <mark>35</mark>       |
| General Information<br>Place of Service:<br>Referral #:                  | 01-PHARMACY v 3           | <mark>7</mark>   |                   |              | Prior A<br>Mammograpi | pproval #:                 |                         |
| Immunization Batch #:<br>CLIA:                                           |                           |                  |                   |              | Sales Tax             | Amount: \$                 |                         |
| Emergency EPSDT Indica                                                   | itor 🗌 Family Planning In | dicator 🗌 Copay  | Exempt            |              |                       |                            |                         |
| Additional Line Item Information<br>Would you like to add Additional Lir | ne Item Information?      |                  |                   |              |                       |                            |                         |

| 39 | Would you like to add Ordering Provider? : YES |
|----|------------------------------------------------|
| 30 | Enter: Last Name, First Name                   |
| 41 | Enter: Pharmacist NPI#                         |
| 42 | Click: Save Service Line                       |
| 43 | Click: Next                                    |

| <mark>39</mark> | Ordering Provider     ?       Would you like to add Ordering Provider?                                                                                                    |         |
|-----------------|----------------------------------------------------------------------------------------------------|---------|
|                 | Select a Provider Favorite by clicking on the 'Select Favorite' button below.                                                                                                    |         |
|                 | Ordering Provider: Select Favorite                                                                                                    |         |
| <mark>40</mark> | * Last Name:       First Name:         * NPI:       41         Line Item Adjudication Information       ?         Would you like to add Line Item Adjudication Information?       ? |         |
|                 | 42 Save Service Line Cancel Changes (1                                                                                                    | ↑<br>ea |
|                 |                                                                                                    |         |

« Previous

43

Next » Subm

#### OTHER PAYORS TAB: OPTIONAL

Only applicable when pharmacist is aware that a member has another form of insurance in addition to Medicaid.

Note: Medicaid is always considered a secondary payor (payor of last resort) in instances where a member may have multiple plans.

| reate Prot                               | essional Claim                                                                           |                                                           |                           |               | B AA DEP  |
|------------------------------------------|------------------------------------------------------------------------------------------|-----------------------------------------------------------|---------------------------|---------------|-----------|
| indicates a required                     | field                                                                                    |                                                           |                           |               | Legend    |
| Patient / Insured                        | Claim Information Provider Inform                                                        | D Other Payers Serve(s) * Attachments                     |                           |               |           |
|                                          | Last Name:                                                                               | First Name:                                               |                           | Recipient ID: |           |
| ALL OTHER PAYER<br>Would you like<br>Yes | RS<br>to add All Other Payers?<br>) No                                                   |                                                           |                           |               | ?         |
| Removing an C<br>After a row has         | other Payer in this section will remove all<br>s been added, click on the row to add / e | its instances.<br>Iit more details for an individual row. |                           |               |           |
|                                          |                                                                                          |                                                           |                           |               |           |
| - ALL OTHE                               | R PAYERS                                                                                 |                                                           |                           |               |           |
|                                          | R PAYERS<br>* Other Payer Name                                                           | Other Subscriber Name                                     | * Date Paid               | Paid Amoun    | nt        |
| E ALL OTHE                               | R PAYERS<br>* Other Payer Name                                                           | Other Subscriber Name                                     | * Date Paid<br>mm/dd/yyyy | Paid Amou     | Add Clear |
| ALL OTHER                                | R PAYERS<br>* Other Payer Name                                                           | Other Subscriber Name                                     | * Date Paid<br>mm/dd/yyyy | Paid Amour    | Add Clear |

141- Harris - Kalk - K. 9. (9. 20 - 141 - 141 -

### ATTACHMENTS TAB: NOT REQUIRED FOR STATEWIDE PROTOCOL CLAIMS

|                      | contract citan    |                      |              |                   |                      |            |                     |              |            | 0011000    |
|----------------------|-------------------|----------------------|--------------|-------------------|----------------------|------------|---------------------|--------------|------------|------------|
| indicates a required | field             |                      |              |                   |                      |            |                     |              | Le         | gend 🔻     |
| Patient / Insured    | Claim Information | Provider Information | Other Payers | Service ()        | Attachments          |            |                     |              |            |            |
| PROFESSIONAL AT      | TACHMENT          |                      |              |                   |                      |            |                     |              |            | ?          |
| * Would you lik      | e to attach files |                      |              |                   |                      |            |                     |              |            |            |
| 🔾 Yes 🌘              | No                |                      |              |                   |                      |            |                     |              |            |            |
|                      |                   |                      |              |                   |                      |            |                     |              |            |            |
|                      |                   |                      |              |                   |                      |            |                     |              |            | <b>+</b>   |
| ( Previous           |                   |                      |              |                   |                      |            |                     |              |            | Submit     |
|                      |                   |                      |              |                   |                      |            |                     |              | Save Draft | Copy Cance |
|                      |                   |                      | About Leg    | al <u>Privacy</u> | <u>Accessibility</u> | Contact Us | System Requirements | Report Fraud |            |            |
|                      |                   |                      |              |                   |                      |            |                     |              |            |            |
|                      |                   |                      |              | C Department      |                      |            |                     |              |            |            |

# IF YOU RECEIVE A REJECTION CODE YOU DON'T UNDERSTAND...

## Call NCTracks Main Call Center Number @ 1-800-688-6696

Press 1 > Enter Pharmacist NPI # Follow prompts to be connected directly to the individual PHP Plans (i.e Amerihealth Caritas, Healthy Blue, Carolina Complete Health, United Health Care, or WellCare) OR Press 6 > to be connected to a NCTracks Call Center Representative

Make sure the Call Center understand you are asking for assistance with a rejected Medical claim.

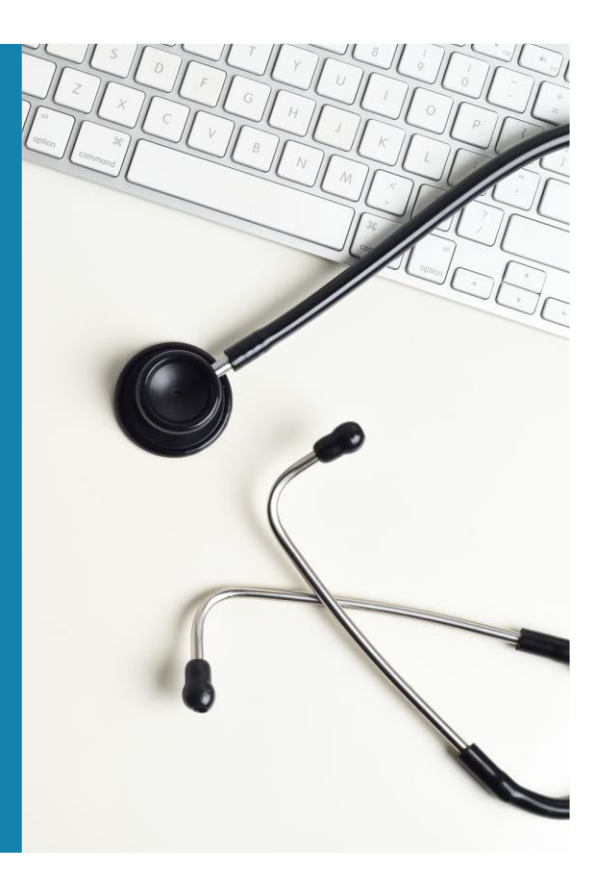

Created: 2/20/2024